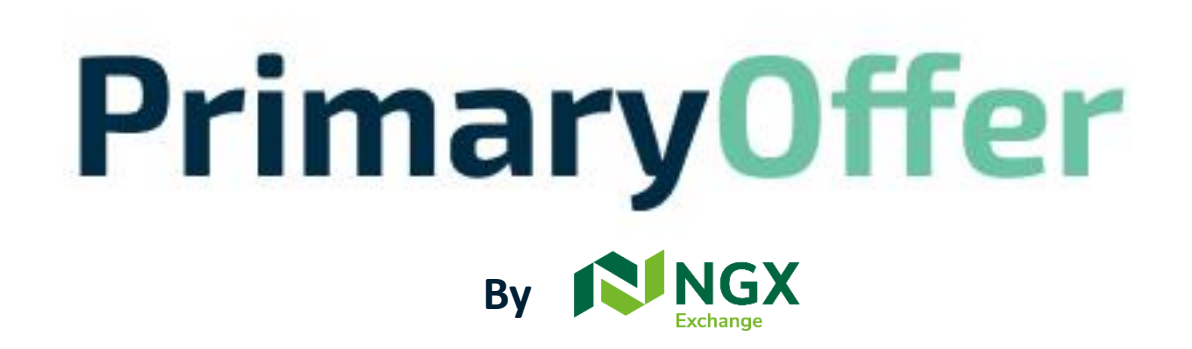

Market infrastructure providing access to the Nigerian Capital Market...

**Receiving Agents** 

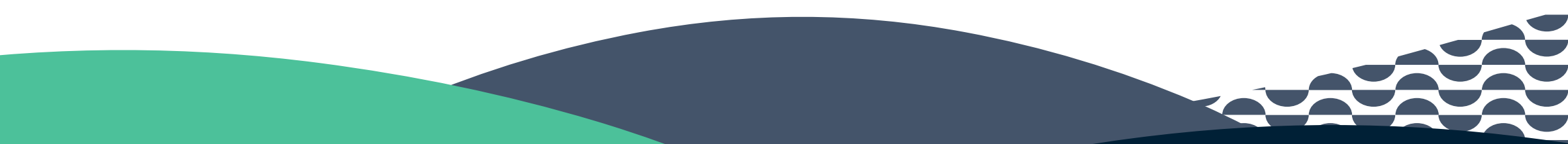

Please log in with your username and password

Kindly contact <u>info@primaryofferng.com</u> or call 0700-46837862452 if you have not received your username and password or having difficulties logging in.

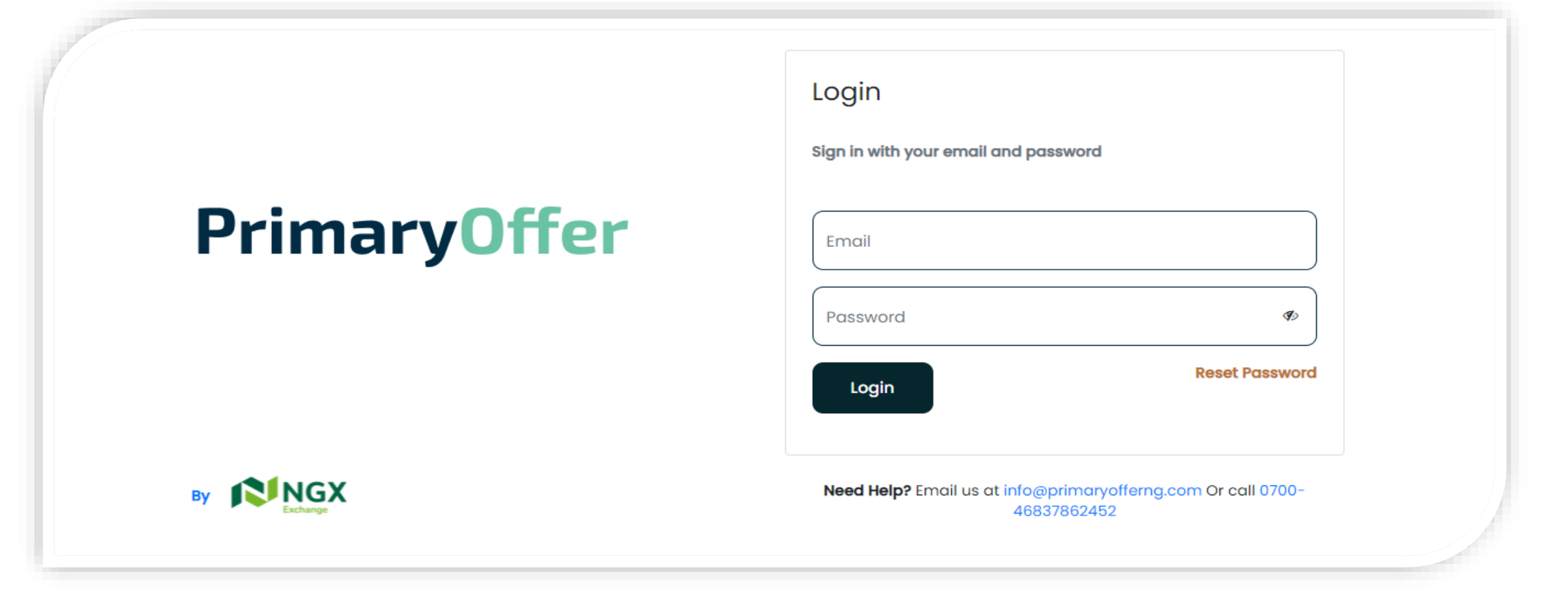

## **<u>Creating a Subuser under your organization</u>**

Click on Agents-In the menu pane, on the left side of the screen, click on agents to create a new subuser

| lick on crea | ate subuser        |                                              | Click on create su         | ub user inputs user's email, add | fress, phone and clicks on |
|--------------|--------------------|----------------------------------------------|----------------------------|----------------------------------|----------------------------|
| aryOffer   🚺 | Receiving Agent De | otalis                                       | rimaryOffer 🚺              | Email                            | Phone Number               |
|              | Company Name       | NGX Code                                     | ි Offerings                | Sub User                         | 8                          |
|              | Precious Bank      | 42553                                        | (II.) Subscribers          | Name                             |                            |
| Agents       | Email              | Phone Number                                 | C Agents                   | Precious                         | Drop or click Create S     |
|              | aa@bb.com          | 3431513513                                   | □ Logout                   | Email Phone                      | to upload sub-<br>users    |
|              |                    |                                              |                            | precious@bb.com 080464654        | powered by Pulina          |
| -0           |                    | ×.                                           | ②<br>Need Help?            | E Address                        |                            |
| at           | Sub User           | Download Drop or click Create Sub            | Email us at                | Ikoyi Branch                     | Date Created               |
|              |                    | Sample<br>template users<br>Powered by PQINA | or coll<br>070046837862452 |                                  | Nov 27, 2021<br>Submit     |
|              |                    |                                              |                            |                                  | 1-1of1  < < > >            |

Sub-user gets an email with username and password and also a link to the application

## **<u>Creating multiple subusers</u>**

Where an Agent has to create multiple sub users

Click on the download sample template and input details of subusers- (Name, email, phone, address) and save file on your computer

| (III) Subscribers                      |                           |                    |                                |                                                              |                    | Name        | Email | C<br>Phone | D<br>Address | E | F | G | Н |  |
|----------------------------------------|---------------------------|--------------------|--------------------------------|--------------------------------------------------------------|--------------------|-------------|-------|------------|--------------|---|---|---|---|--|
| Agents                                 | Sub User                  |                    | Download<br>Sample<br>template | Drop or click<br>to upload sub-<br>users<br>Powered by PQINA | Create Sub<br>User |             |       |            |              |   |   |   |   |  |
|                                        | Enter search term, then h | it enter to search |                                |                                                              |                    | 0           |       |            |              |   |   |   |   |  |
| ⑦<br>Need Help?                        | Name                      | Email              | Phone                          | Date Created                                                 | )                  | 2           |       |            |              |   |   |   |   |  |
| Email us at<br>info@primaryofferng.com | Precious Bank             | aa@bb.com          | 3431513513                     | Nov 27, 2021                                                 |                    | 4<br>5<br>6 |       |            |              |   |   |   |   |  |
| Or call<br>070046837862452             |                           |                    | Items per page: 10 💌           | 1-1 of 1   < <                                               | > >I               | 7<br>8<br>9 |       |            |              |   |   |   |   |  |
|                                        |                           |                    |                                |                                                              |                    | D           |       |            |              |   |   |   |   |  |

#### **Creating multiple subusers**

Where an Agent has to create multiple sub users -Continued

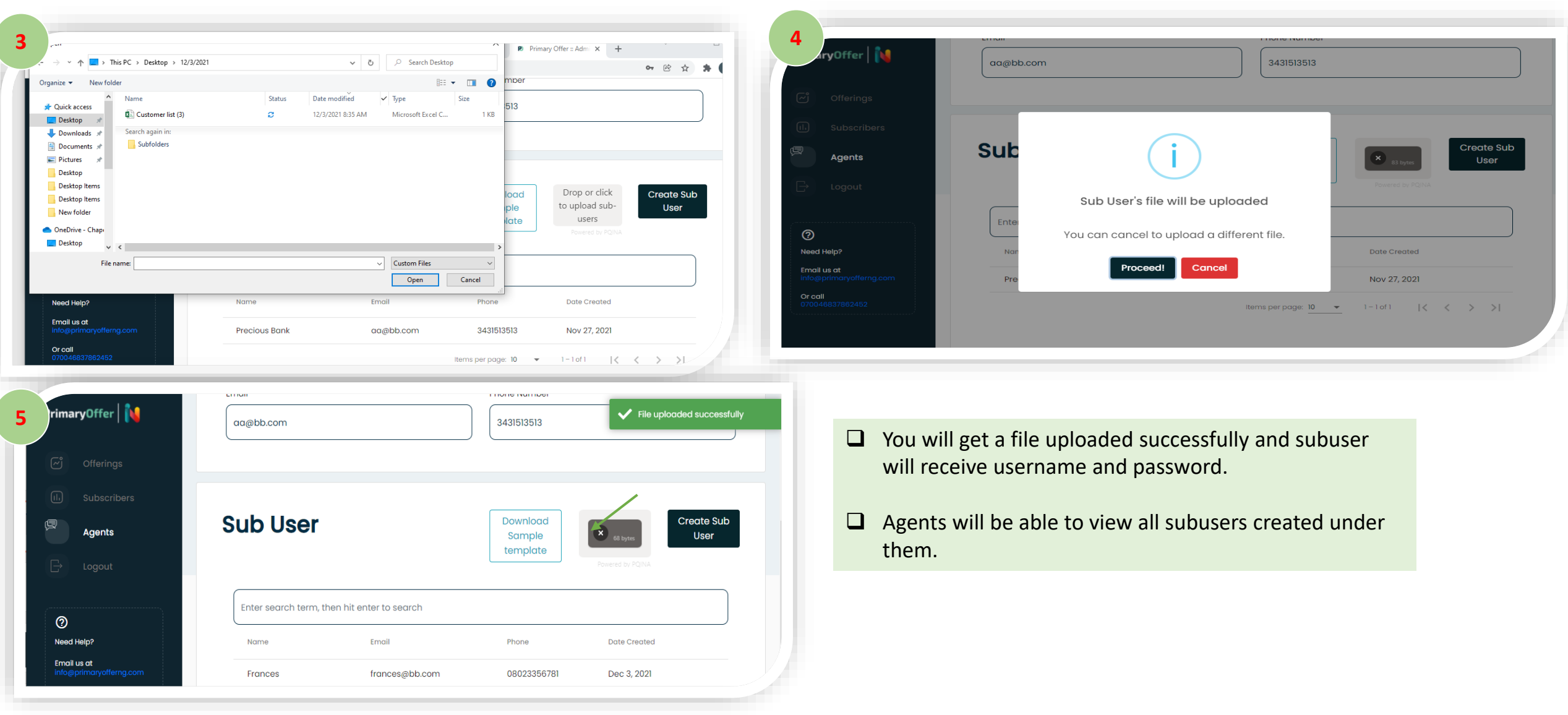

Click on "drop or click to upload subusers"

## **Creating New Subscribers**

On the menu pane, on the left side of the screen, click on 'subscribers' -This page allows the receiving agent to create a "New subscriber"

- To create a new subscriber click on 'new subscriber' in the top right hand corner
- Please enter the BVN and Date of Birth of the subscriber. The subscriber's details will be automatically populated

| Subscriber Details   Creating   Subscriber   Subscriber <th>Subscriber Details     Note     Note&lt;</th> <th></th> <th></th> <th></th> <th></th> <th></th> <th></th> <th></th> | Subscriber Details     Note     Note<                                                                                                    |                                   |                      |                       |                       |                                                      |                        |                  |
|----------------------------------------------------------------------------------------------------|----------------------------------------------------------------------------------------------------|-----------------------------------|----------------------|-----------------------|-----------------------|------------------------------------------------------|------------------------|------------------|
| Offerings   Subscribers   Agents   BVN   BVN   Date of Birth (DD/MM/YYYY)   Date of Birth (DD/MM/YYYY)   Date of Birth (DD/MM/YYY)   Date of Birth (DD/MM/YYY)   Date of Birth (DD/MM/YYY)   Date of Birth (DD/MM/YYY)   Date of Birth (DD/MM/YYY)   Date of Birth (DD/MM/YYY)   Date of Birth (DD/MM/YYY)   Date of Birth (DD/MM/YY)   Date of Birth (DD/MM/YY)   Date of Birth (DD/MM/YY)   Date of Birth (DD/MM/YY) <                                                                                                    | nos<br>ritors<br>B N * Det of Birth (DD/MM/YYY)<br>B V Det of Birth (DD/MM/YYY)<br>B V Det of Birth (DD/MM/YYY)<br>B V Det of Birth (DD/MM/YYY)<br>First Nome<br>First Nome<br>Gender * Prone tenel<br>Gender * Prone tenel<br>Center<br>Center<br>Cen | aryOffer   N                      | Subscriber De        | etalis                |                       | 2<br>maryOffer                                       | СН                     | N                |
| Subscribers   Agents   BVN   BVN   BVN   Date Of Birth (DD/MM/YYYY)   Date Of Birth (DD/MM/YYYY)   Date Of Birth (DD/MM/YYY)   Date Of Birth (DD/MM/YYY)   Date Of Birth (DD/MM/YYY)   Date Of Birth (DD/MM/YYY)   Date Of Birth (DD/MM/YYY)   Date Of Birth (DD/MM/YYY)   Date Of Birth (DD/MM/YYY)   Date Of Birth (DD/MM/YY)   Date Of Birth (DD/MM/YYY)   Date Of Birth (DD/MM/YYY)   Date Of Birth (DD/MM/YY)   Date Of Birth (DD/MM/YY)   Date Of Birth (DD/MM/YY)   Date Of Birth (DD/MM/YY)   Date Of Birth (DD/MM/YY) <t< th=""><th>St St   St *</th><th>Offerings</th><th></th><th></th><th></th><th>ි Offerings</th><th>cscs</th><th>S*</th></t<>                                                                                                    | St St   St *                                                                                                    | Offerings                         |                      |                       |                       | ි Offerings                                          | cscs                   | S*               |
| Agents BVN   Logout First Name *   Middle Name Last Name *   Middle Name Last Name *   Middle Name Last Name *   Middle Name Surname   Surname Imail Is at Name *   Moder * Phone   Gender * Phone   Phone Email   Email Count   Count Number   Surname   Middle Name                                                                                                    | BVN Date of Birth (DD/MM/YYYY)     At     First Name*     Middle Name     Cender*     Phone     Email*     Cender*     Phone     Email*     Cender*     Phone     Email*     Cender*     Phone     Email*     Cender*     Cender*     Phone     Email*     Cender*     Cender *        Cender *        Cender *           Cender *           Cender *           Cender *                                                                                                    <                                                                                                    | Subscribers                       | BVN *                | Date Of               | Birth (DD/MM/YYYY)    | (I) Subscribers                                      | Cs                     | CS 1             |
| Logout     First Name*     Middle Name     Middle Name </th <th>I First Name*   Middle Name   Error on   Gender*   Phone   Emoil   Address   Oretet new CSCS for this customer?   CHN:</th> <th>Agents</th> <th>BVN</th> <th>Date</th> <th>Of Birth (DD/MM/YYYY)</th> <th>Agents</th> <th>Additional KYC</th> <th>Disco of bitts #</th>                                                                                                    | I First Name*   Middle Name   Error on   Gender*   Phone   Emoil   Address   Oretet new CSCS for this customer?   CHN:                                                                                                    | Agents                            | BVN                  | Date                  | Of Birth (DD/MM/YYYY) | Agents                                               | Additional KYC         | Disco of bitts # |
| Image: Summe     Middle Name     Summe       Image: Summe     Summe       Image: Summe     <                                                                                                    | First Name Middle Name     Gender *     Phone     Gender *     Phone     Email*     Cender *     Phone     Email*     Cender *     Phone     Email*     Cender *     Phone     Email*     Crocke new CSCS for this customer?     CHN:     CHN:     Cender *     Chit     Cender *     Phone     Email*   Chit     Chit     Cender *     Chit     Chit     Cender *     Chit     Cender *     Chit     Cender *     Chit     Cender *     Chit     Cender *     Chit     Cender *     Chit     Cender *     Cender *     Cender *        Cender * <td><ul> <li>Logout</li> </ul></td> <td>First Name *</td> <td>Middle Name</td> <td>Last Name *</td> <td>G→ Logout</td> <td>Mother's Maiden Name</td> <td>Place of birth</td>                                                                                                    | <ul> <li>Logout</li> </ul>        | First Name *         | Middle Name           | Last Name *           | G→ Logout                                            | Mother's Maiden Name   | Place of birth   |
| 9     Seed Help?     Gender *     Phone     Email *       100 deptimaryOfferng.com     Or call<br>070048837862452     Or call<br>070048837862452     Or call<br>070048837862452     Select Bank                                                                                                    | Gender* Phone   Gender Phone   Bank Name   Gender Phone   Email     Madress   Create new CSCS for this customer?      CHN:     CHN:     Address     CHN:     Address     CHN:     Address     CHN:     Address     CHN:     CHN: </td <td>•</td> <td>First Name</td> <td>Middle Name</td> <td>Surname</td> <td>0</td> <td>Darah Dataila</td> <td></td>                                                                                                    | •                                 | First Name           | Middle Name           | Surname               | 0                                                    | Darah Dataila          |                  |
| Gender     Phone     Email     Or call<br>070046837882452     Select Bank <ul> <li>Select Bank</li> <li>Account Number</li> </ul>                                                                                                    | Gender     Phone     Email       Ib2     Address     Create new CSCS for this customer?       CHN:     CHN:                                                                                                    | )<br>ed Help?                     | Gender *             | Phone                 | Email *               | Need Help?<br>Email us at<br>Inte@primaryofferng.com | Bank Name              |                  |
| Account Number                                                                                                    | Address Create new CSCS for this customer?<br>CHN: CHN: CHN: CHN: CHN: CHN: CHN: CHN:                                                                                                    | ail us at<br>o@primaryofferng.com | Gender               | Phone                 | Email                 | Or coll<br>070046837862452                           | Select Bank            | *                |
| Address Create new CSCS for this customer?                                                                                                    |                                                                                                    | oui<br>046837862452               | Address              | Create new CSCS for   | this customer?        |                                                      | Enter Account Number   |                  |
| CHN:                                                                                                    |                                                                                                    |                                   |                      | CHN:                  |                       |                                                      |                        |                  |
| be Subscriber has an existing CSCS & CHN Number, the receiving agent                                                                                                    |                                                                                                    | ould enter ir                     | n the details in the | e provided fields/box | (es                   |                                                      | Account Number         |                  |
| the Subscriber has an existing CSCS & CHN Number, the receiving agent ould enter in the details in the provided fields/boxes                                                                                                    | d enter in the details in the provided fields/boxes                                                                                                    | put additiona                     | al KYC details(Mot   | thers maiden name a   | and place of birth).  | C Offerings                                          | 0001000570             |                  |
| The Subscriber has an existing CSCS & CHN Number, the receiving agent hould enter in the details in the provided fields/boxes and place of birth).                                                                                                    | d enter in the details in the provided fields/boxes<br>additional KYC details(Mothers maiden name and place of birth).                                                                                                    | elect Bank Na                     | ame                  |                       |                       | (I, Subscribers                                      | TRANGES CRUTCH LINESCI |                  |
| the Subscriber has an existing CSCS & CHN Number, the receiving agent nould enter in the details in the provided fields/boxes uput additional KYC details(Mothers maiden name and place of birth). elect Bank Name                                                                                                    | d enter in the details in the provided fields/boxes<br>additional KYC details(Mothers maiden name and place of birth).<br>Bank Name                                                                                                    | iput account                      | number and name      | e will be auto popula | ated.                 | 💭 Agents                                             |                        |                  |
| f the Subscriber has an existing CSCS & CHN Number, the receiving agent<br>hould enter in the details in the provided fields/boxes<br>nput additional KYC details(Mothers maiden name and place of birth).<br>elect Bank Name<br>nput account number and name will be auto populated.                                                                                                    | d enter in the details in the provided fields/boxes<br>additional KYC details(Mothers maiden name and place of birth).<br>Bank Name<br>account number and name will be auto populated.                                                                                                    |                                   |                      |                       |                       |                                                      |                        |                  |
| f the Subscriber has an existing CSCS & CHN Number, the receiving agent<br>should enter in the details in the provided fields/boxes<br>nput additional KYC details(Mothers maiden name and place of birth).<br>Select Bank Name<br>nput account number and name will be auto populated.                                                                                                    | d enter in the details in the provided fields/boxes<br>additional KYC details(Mothers maiden name and place of birth).<br>Bank Name<br>account number and name will be auto populated.                                                                                                    |                                   |                      |                       |                       | □ Logout                                             |                        |                  |

### How can I add a transaction?

To create a transaction for the Subscriber, click on Add Transaction on the lower right hand corner of the screen.

| maryOffer   N                   |                               |                                              |
|---------------------------------|-------------------------------|----------------------------------------------|
| 2 Offeringer                    | Transaction                   | NGN 3,413.80<br>aa@bb.com                    |
| Subseribere                     | NDUKWE UDEAGHA × -            | CARD NUMBER 0000 0000 0000 0000              |
|                                 | Investment                    | t VALID TILL CVV What is this<br>MM / YY 123 |
| Agents                          | MTN Nigeria Offer             | Remember this card next time                 |
| → Logout                        | Purchase Price (NGN)          | Pay NGN3,413.80 >                            |
| ୭                               | Rep. Add transaction          | Pay with USSD                                |
| eed Help?<br>mail us at         | Enter Amount Units            | Pay with Bank                                |
| fo@primaryofferng.com<br>r call | Sourr Date Status             | Pay with Bank Transfer                       |
| 70046837862452                  | Items per page: 10 0 of 0 < > | Y Pay with Barter                            |
|                                 | Pay with Plutterwave          | PA Daw with DayAttitude                      |

- Enter the transaction details by firstly selecting the Subscriber's name from the drop-down menu and selecting the Asset you would like to purchase for the Subscriber.
- Enter the number of Units you would like to purchase. The Amount and Purchase Price will be automatically populated.
- Choose how you want to pay, you have various options such as card, bank transfer and USSD.

#### **Bulk upload**

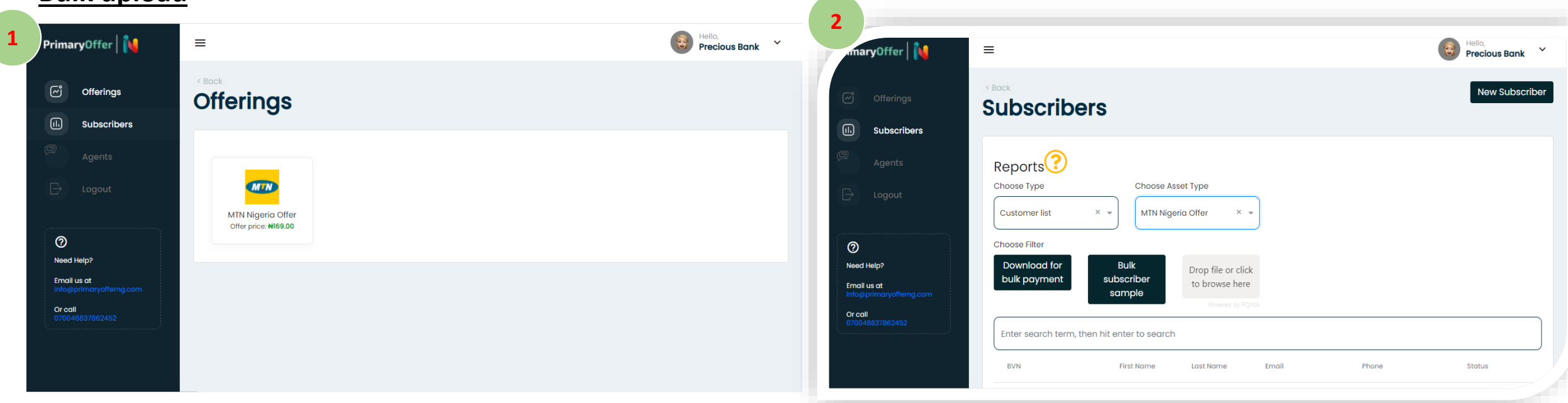

Click on reports>select customer list>select asset type>and click on download for bulk payment

- Click on "reports"
- Agent selects "customer list" and downloads report in CSV file
- Agent inputs customers subscribed units and uploads file back into the system
- Agent clicks to pay and it triggers the payment gateway to pay the aggregated amount.
- On successful payment, each customer is notified of payment.

# <u>Bulk upload</u>

Agent inputs customers subscribed units and uploads file back into the system

|                                    |                                                      | ¥                   |                                                                                                    |
|------------------------------------|------------------------------------------------------|---------------------|----------------------------------------------------------------------------------------------------|
| 3 tomer First Nam Middle Ne Last N | ame CSCS Num CHN Email Phone Nu Bank Nam B           | ank Acco BVN Units  | 4 Ello, Precious Bank *                                                                                                    |
| a12781- NDUKWE UDEAC               | GHA Not Availa Not Availa aa@bb.co 8.04E+09 Guaranty | 1.31E+08 2.22E+10 0 | < Book                                                                                                    |
| 4                                  |                                                      |                     | Ciferings Subscribers                                                                                                    |
| 6                                  |                                                      |                     | Subscribers                                                                                                    |
| 8                                  |                                                      |                     | Agents Reports Chose Two                                                                                                    |
| 9<br>10                            |                                                      |                     | Customer list Bulk Payment File file will be uploaded                                                                                                    |
| 11 12                              |                                                      |                     | Choose Filter     You can cancel to upload a different file, else                                                                                            |
| 13                                 |                                                      |                     | Need Help?         Download fc         previous Bulk payment file file will be overwritten.           bulk payment         bulk payment         bulk payment |
| 15                                 |                                                      |                     | or call                                                                                                    |
| 17                                 |                                                      |                     | D700146157802452                                                                                                    |
| 18                                 |                                                      |                     | BVN First Name Last Name Email Phone Status                                                                                                    |
| 20                                 |                                                      |                     |                                                                                                    |

## **Bulk upload**

| Agent clicks on Su                                                        | bscriber to review details of clients and clicks on                                | report. 5 P                                                  |                                      |
|---------------------------------------------------------------------------|------------------------------------------------------------------------------------|--------------------------------------------------------------|--------------------------------------|
| Offerings                                                                 | ≡<br>«Bock<br>Subscribers                                                          | New Subscriber                                               |                                      |
| Agents                                                                    | Reports<br>Choose Type<br>Customer list                                            | VALID TILL<br>MM / YY<br>Remember this card<br>Pay No        | CW<br>123<br>next time<br>GN3,413.80 |
| Need Help?         Email us at<br>info@primaryofferng.com         Or call | Choose Filter  Download fo bulk payment sample  Powered by PQNA                    | Pay with USSD  Pay with Bank  Pay with Bank Transfer         | er                                   |
| 070046837862452                                                           | Enter search term, then hit enter to search<br>BVN First Name Last Name Email Phor | Pay with Barter Pay with PayAttitude PA Pay with PayAttitude |                                      |

PrimaryOffer

\_ -What is this?

- Agent selects "customer list" and downloads report in CSV file
- Agent inputs customers subscribed units and uploads file back into the system
- Agent clicks to pay and it triggers the payment gateway to pay the aggregated amount.
- On successful payment, each customer is notified of payment.

**Need Help?** Email us at info@primaryofferng.com Or call 0700-46837862452